### <u>คู่มือการ setup e-mail ลงบหมือถือ iphone</u>

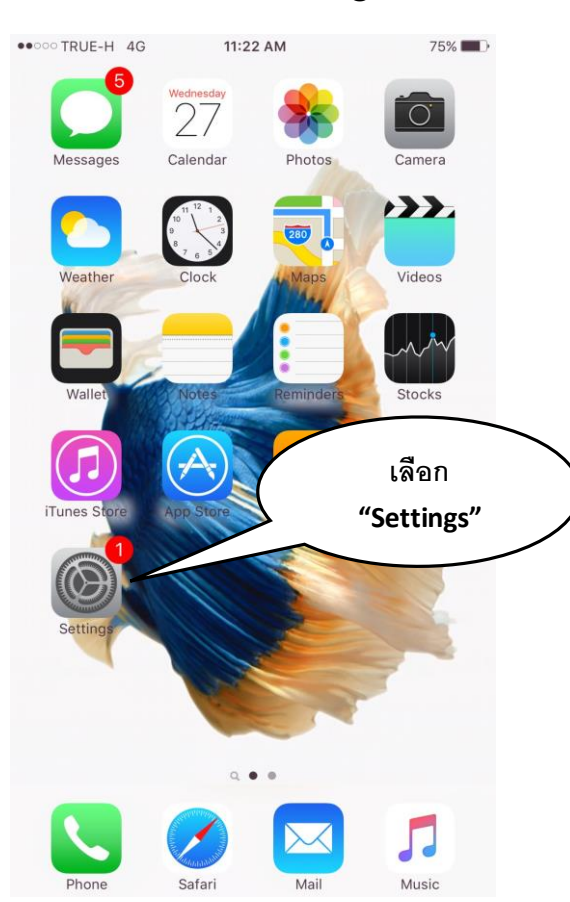

# 1.เลือก "Setting"

## 2.เลือก "Mail,Contacts,Calendars"

| Settings                  | 75% 💶 )          |                           |
|---------------------------|------------------|---------------------------|
| Touch ID & Passcode       | >                |                           |
| Battery                   | >                |                           |
| Privacy                   | >                |                           |
|                           |                  |                           |
| iCloud                    | X                |                           |
| iTunes & App Store        | $\left( \right)$ | เลือก                     |
|                           |                  | "Mail,Contacts,Calendars" |
| Mail, Contacts, Calendars | >                |                           |
| Notes                     | >                |                           |
| Reminders                 | >                |                           |
| Phone                     | >                |                           |
| Messages                  | >                |                           |
| FaceTime                  | >                |                           |
| 🤨 Maps                    | >                |                           |
| Compass                   | >                |                           |
| 🔀 Safari                  | >                |                           |

#### 3.เลือก "Add Mail Account"

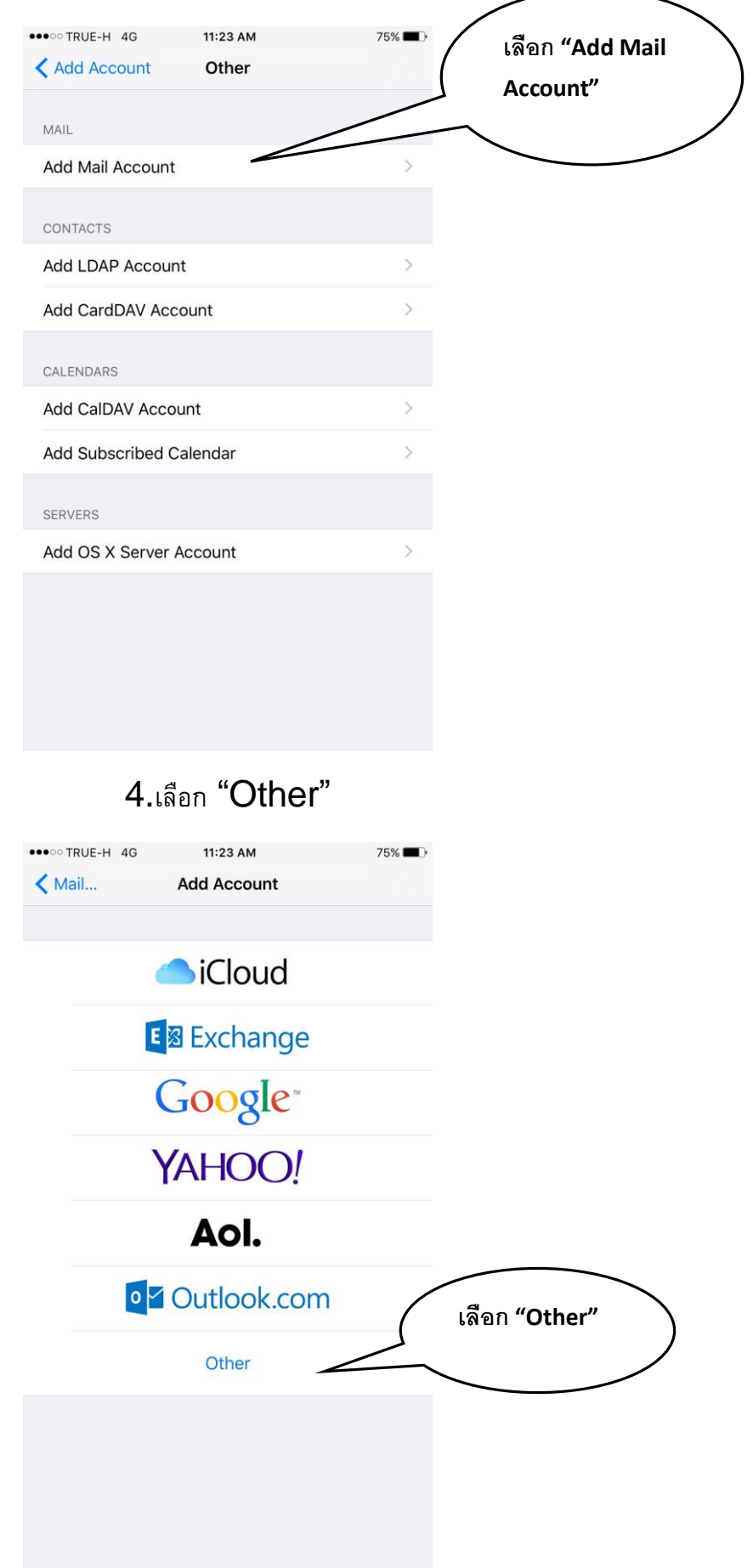

# 5.New Account ตั้งค่าตัวอย่างตามรูปแล้วกด "next" ครับ (ถ้าไม่ทราบ password ขอกับทางไอที่ได้

ครับ)

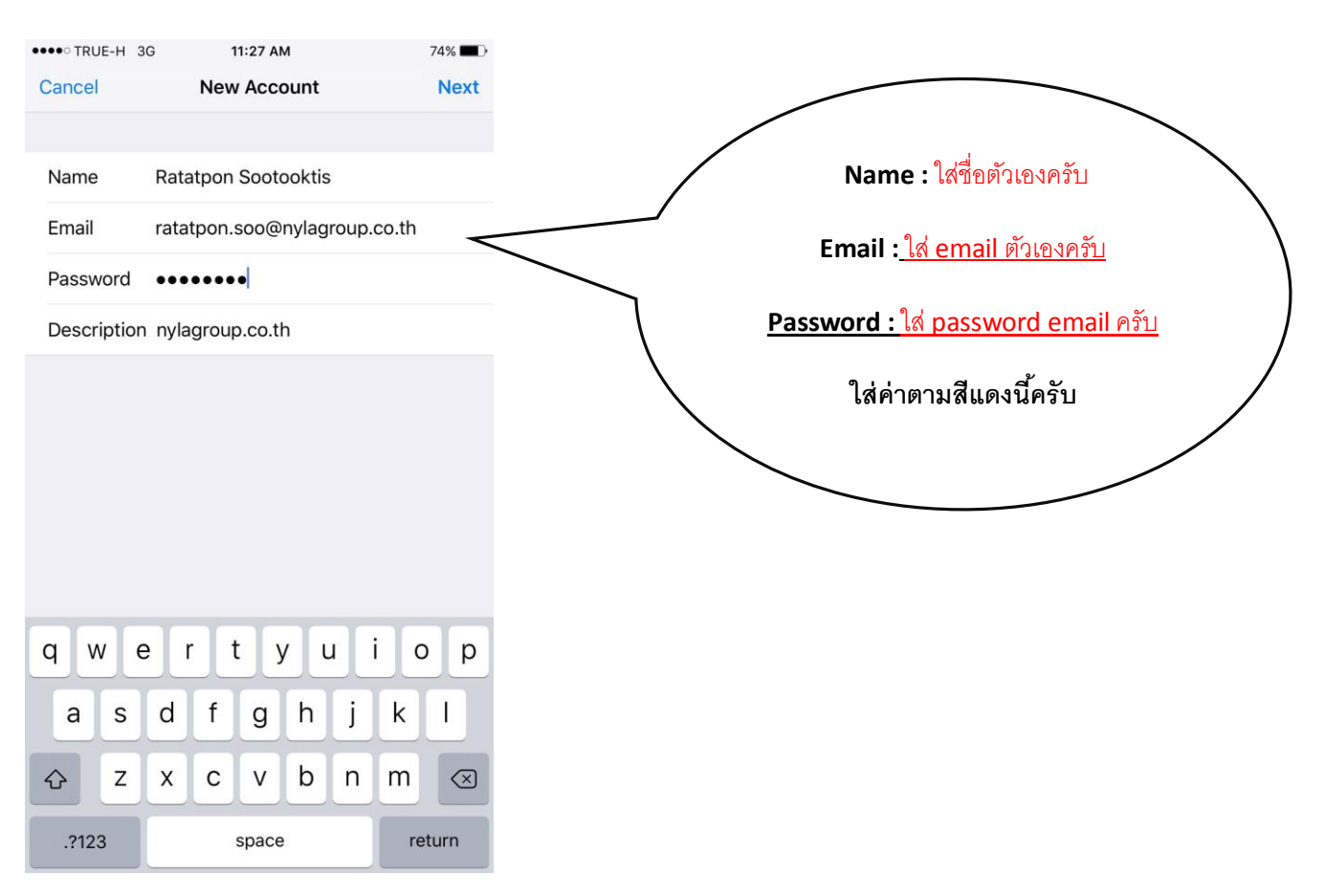

### 6.เลือก TAB มาเป็น POP แล้วตั้งค่า INCOMEING MAIL SERVER ตามรูปตัวอย่างครับ

| ••• TRUE-H 3 | G         | 11:29 AM | 1         |        | 74% 🔳 🖓      |
|--------------|-----------|----------|-----------|--------|--------------|
| Cancel       | Nev       | v Acco   | unt       |        | Save         |
| IM           | AP        |          | Ρ         | OP     |              |
| Name         | Ratatpon  | 1 Sooto  | oktis     |        |              |
| Email        | ratatpon. | .soo@r   | nylagroup | .co.th |              |
| Description  | nylagrou  | p.co.th  |           |        |              |
| INCOMING MA  | IL SERVER |          |           |        |              |
| Host Name    | mail.nyla | group.c  | co.th     |        |              |
| User Name    | ratatpon. | .soo@r   | nylagroup | .co.th |              |
| Password     | •••••     | •        |           |        |              |
| q w e        | e r       | t y      | u         | i      | p            |
| a s          | d f       | g        | h j       | k      | 1            |
| ψZ           | x c       | V        | b n       | m      | $\bigotimes$ |
| .?123        |           | space    |           | re     | eturn        |

#### 7.ตั้งค่า OUTGOING MAIL SERVER ตามรูปตัวอย่างครับ

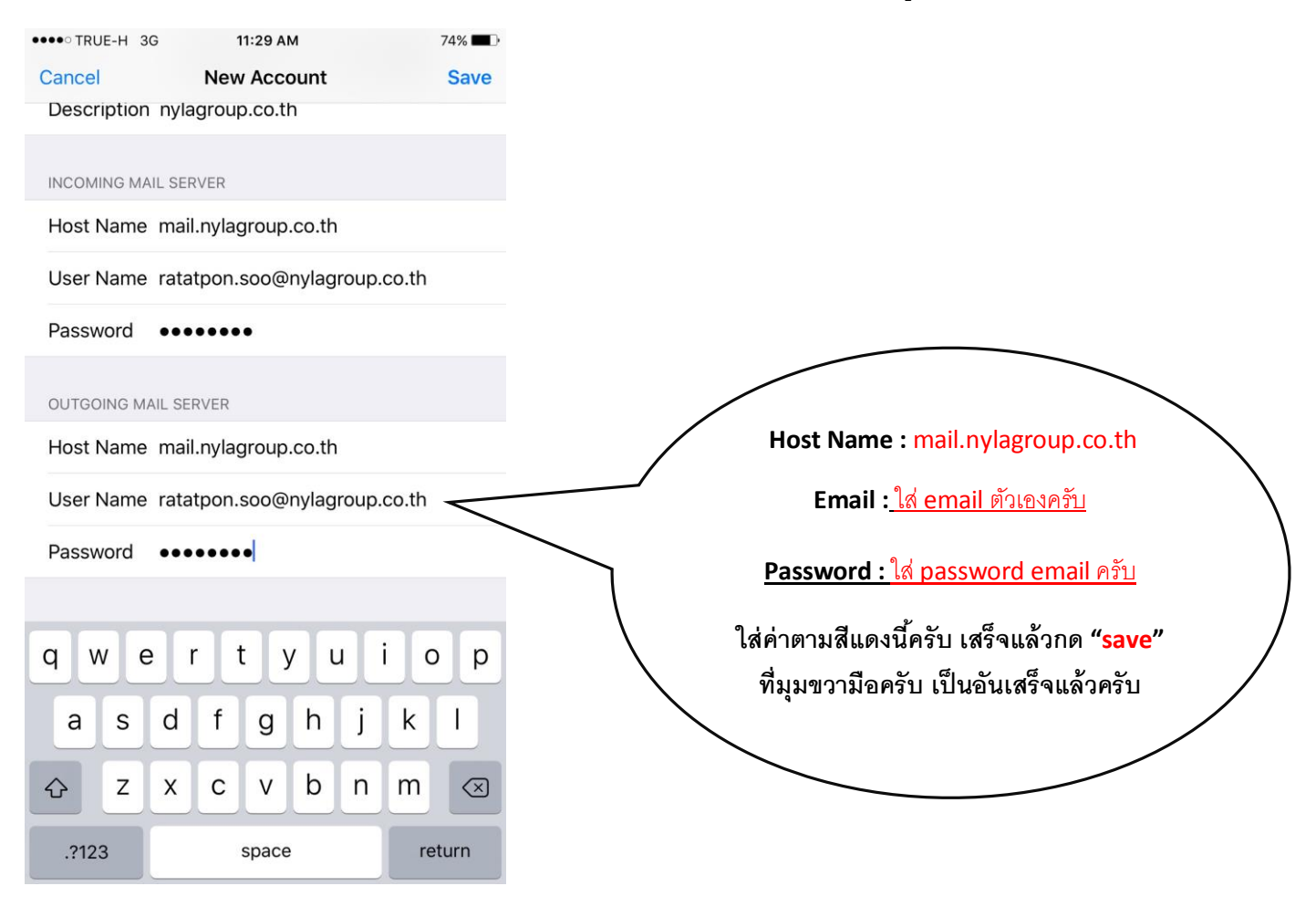

## <u>เป็นอันเรียบร้อยแล้วครับ วิธี setup email ลงบนมือถือ lphone</u>